# Law.com

### Quick Start User's Guide

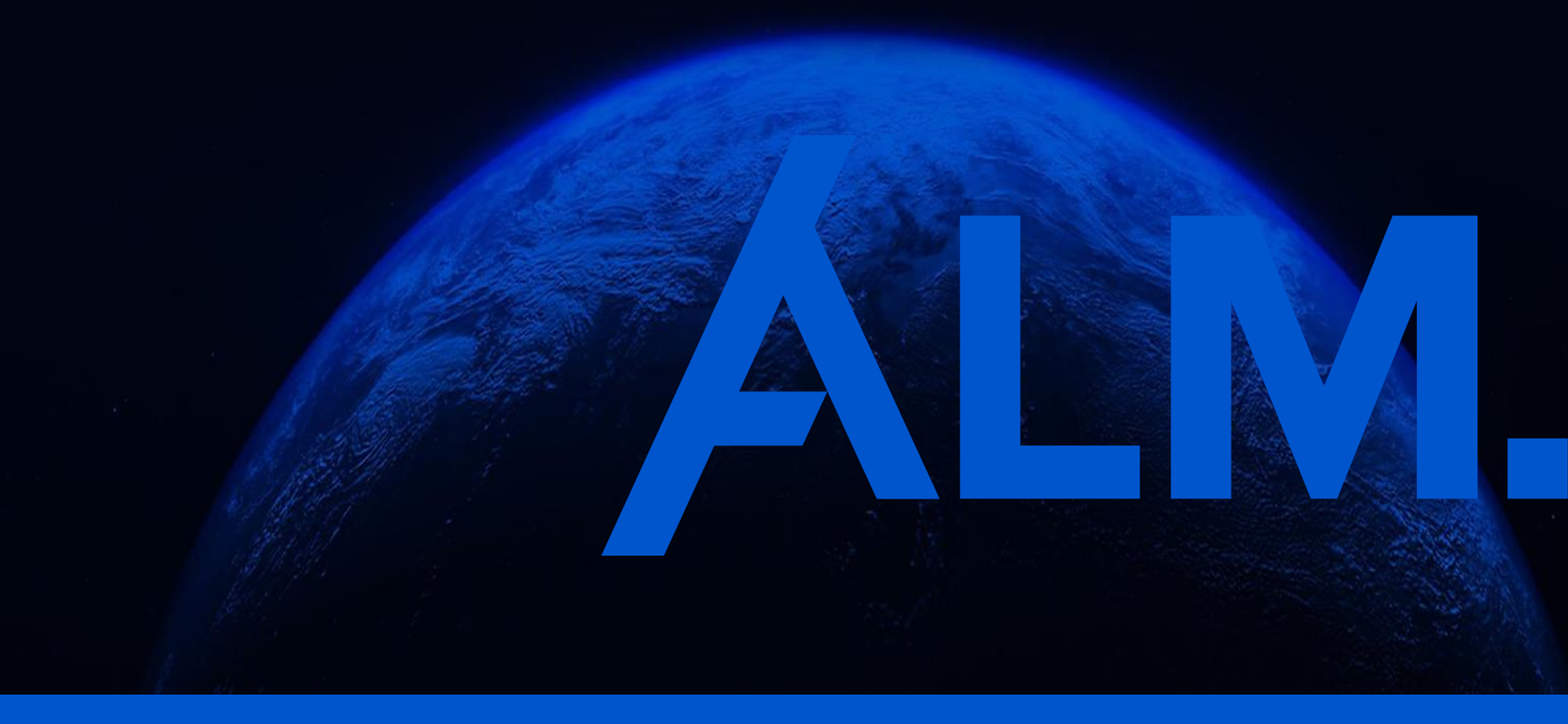

Discover. Connect. Compete.

© ALM | Confidential and Proprietary

## **Getting Started**

### Welcome to your ALM Law.com subscription!

ALM strives to provide you with the news and data you need to succeed, and pride ourselves on delivering it in an individualized fashion that works just for you.

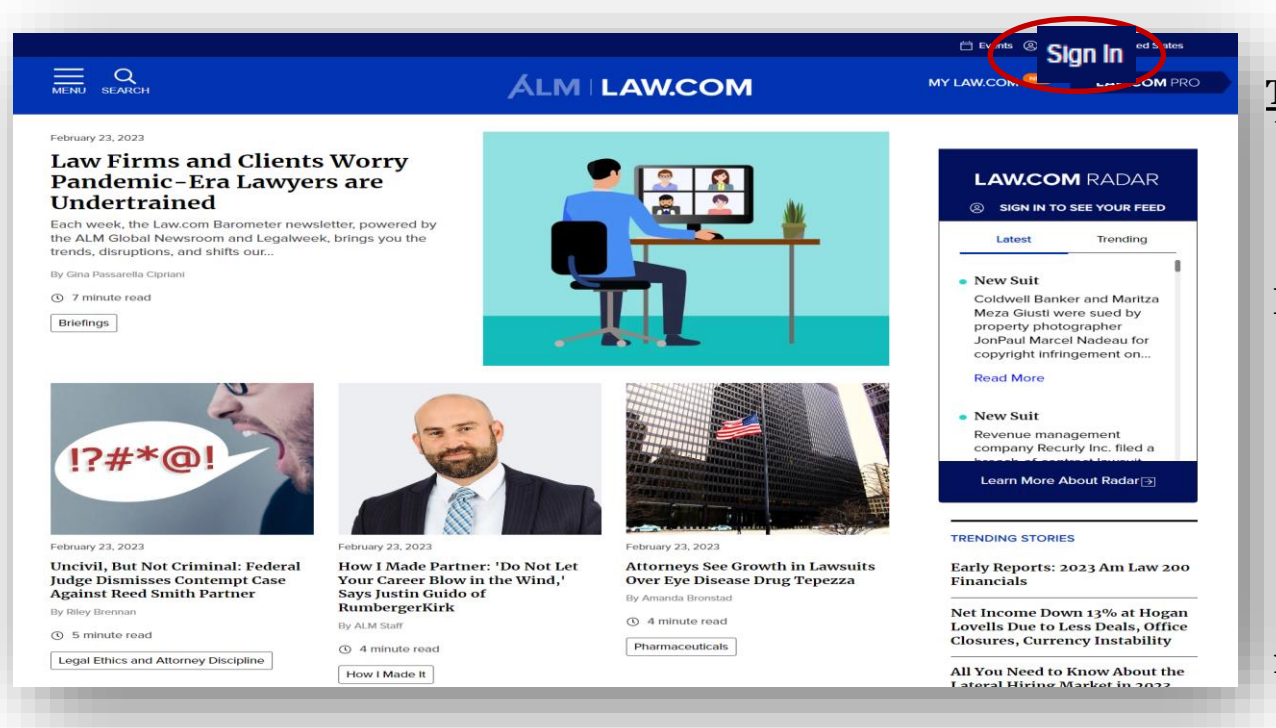

\*\*If you are already registered with Law.com, you do not need to reregister\*\*

#### To get started

Visit LAW.COM and click the "Sign In" icon located in the upper righthand corner

Please Note: All staff/students have access to Law.com who are within IP Range.

If you would like to get customized alerts, newsletters, and access Law.com's Radar, you will need to register using the selfregistration link below: https://store.law.com/Registr ation/Default.aspx?promoCod e=PARSITELOWA

### Personalize Your Account – My Law.com

If you choose to register, begin personalizing your account by clicking on **"My Law.com"** on the banner.

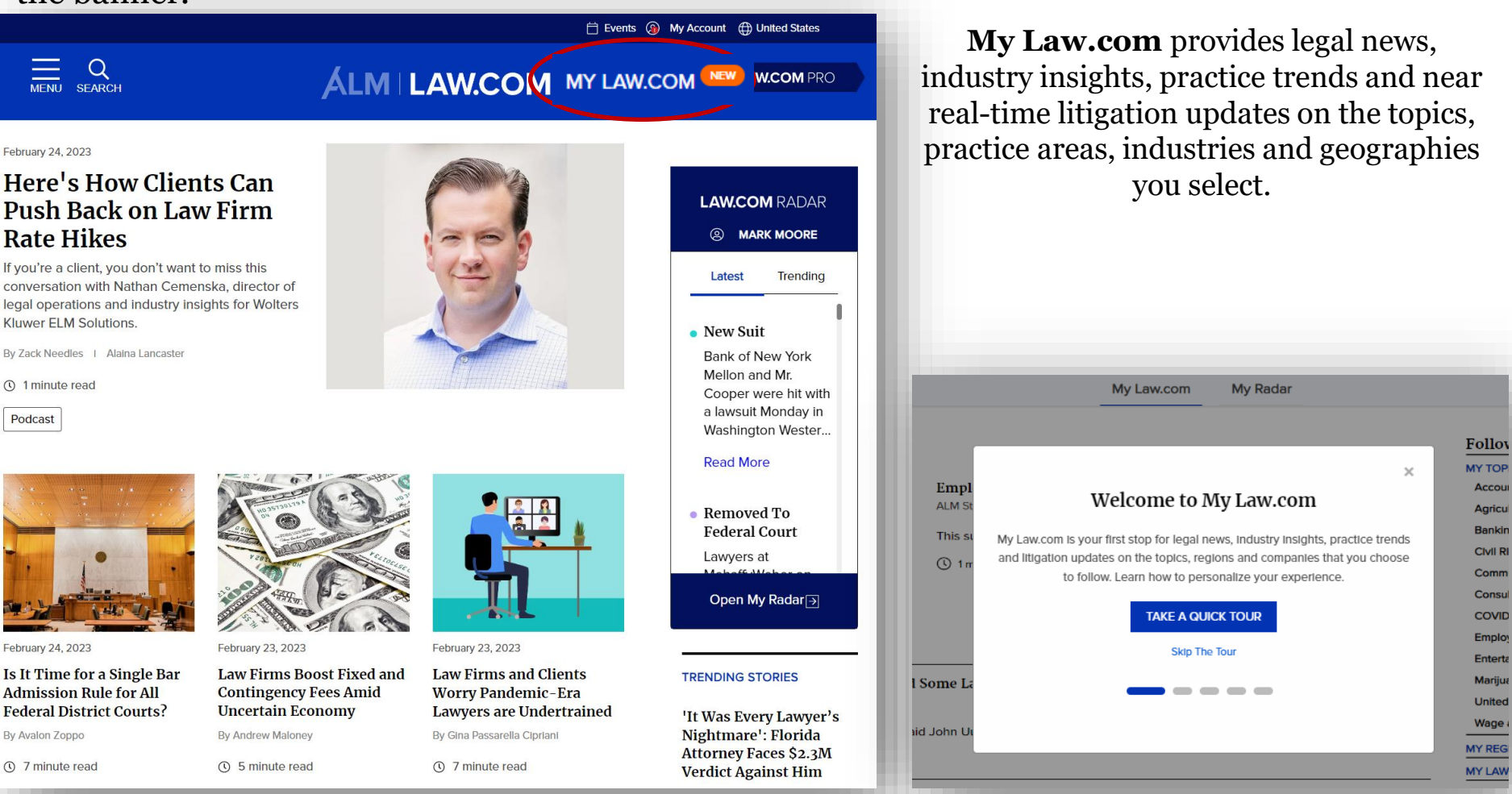

### Selecting My Law.com Preferences

Select specific topics, regions, law firms and companies to fine-tune your news and litigation feeds

| <u> </u>                                          |                                              |                  |                      |
|---------------------------------------------------|----------------------------------------------|------------------|----------------------|
| C<br>EARCH                                        | ÁLM LAW.COM                                  |                  | LAW.COM              |
|                                                   | My Law.com My Rad                            | ar               |                      |
| Preferences                                       |                                              |                  |                      |
| Personalize your experience by choosing what to i | they or Unfollow on My Law.com and My Radar. |                  |                      |
| I≡ Jump p: Topics Regions Law Firms               | Companies                                    |                  | <u>Go To My Law.</u> |
| Topics                                            |                                              |                  |                      |
| Accounting                                        | Administrative Law                           | Admiralty        |                      |
| Advertising                                       | Aerospace & Defense                          | □ Agriculture    |                      |
| Alternative Dispute Resolution                    | Alternative Service Providers                | Antitrust        |                      |
| Artificial Intelligence                           | Automation                                   | Automotive       |                      |
| Awards                                            |                                              |                  |                      |
| Banking & Financial Services                      | Bankruptcy                                   | Bar Associations |                      |
| BIg Data                                          | Blotech & Pharmaceuticals                    | Brokerage        |                      |
|                                                   |                                              |                  |                      |

## My Law.com Results

| 📋 Events 🛞 My Account 🌐 United States                       |                                                                                                    |                                                                                                    |                                                                                                    |                                                                                                    |  |  |
|-------------------------------------------------------------|----------------------------------------------------------------------------------------------------|----------------------------------------------------------------------------------------------------|----------------------------------------------------------------------------------------------------|----------------------------------------------------------------------------------------------------|--|--|
|                                                             | My Law.com                                                                                                    |                                                                                                    | My Law.com will display<br>meeting your personalized of<br>filter the results to one of yo                                                                                                    | y all articles<br>riteria. You can<br>our preferences                                                                                                    |  |  |
| <u>My Law.com</u> / Cop                                     | pyrights                                                                                                    | Following 🔅<br>MY TOPICS –                                                                                                    | (e.g. Copyright                                                                                                    | ts)                                                                                                    |  |  |
| NFT)                                                        | LAW.COM<br>The Mysteries of NFT Ownership Explained<br>Katherine B. Forrest   February 15, 2023<br>As investment in NFTs has grown, so has the confusion and the<br>questions surrounding what is really included in a purchase, writes<br>contributor Katherine B. Forrest.                                                                                                    | Cap<br>Con <u>MENU SEARCH</u><br>Con<br>Con<br>Con                                                                                                    | My Law.cort My Radar                                                                                                    | Its <sup>®</sup> My Account ⊕ United States                                                                                                    |  |  |
|                                                             | 9 minute read          Aw.COM         Franchising and the New Copyright Claims Board         Marc Lieberstein And Anna Antonova   February 14, 2023         The newly established Copyright Claims Board (CCB), a "small         claims" tribunal located in the Copyright Office could change how         franchise parties view copyrights by offering a less costly and more         expedient copyright enforcement alternative, write contributors Marc         Lieberstein and Anna Antonova. | Corp<br>Corp<br>Cory       My Radar / Copyright         Cry       • NEW SUIT - TRADEMARK         Cyb       • NEW SUIT - TRADEMARK         Cyb       • NEW SUIT - TRADEMARK         Cyb       • NEW SUIT - TRADEMARK         Cyb       • NEW SUIT - TRADEMARK         Cyb       • NEW SUIT - TRADEMARK         Cyb       • Northern District of Texas I February 2         Edd       U.S., Northern District of Texas I February 2         Edd       Norton Rose Fulbright filed a copyright<br>behalf of UWorld LLC f/k/a USMLEworl<br>provider. The suit accuses USMLE Gala<br>unauthorized copyrighted works of the<br>for the defendant. The case is 3:23-cv-<br>Dba Archer Review.         Gari       Norton Rose Fulbright       Tex         Harr       Norton Rose Fulbright       Tex         Read Complaint ()       () | LC, v. Usmle Galaxy, LLC Dba Archer Review<br>8, 2023<br>tinfringement layent Monday in Texas Northern District Court on<br>d d/b/a UWodu a medical and professional licensing exam<br>axy LLC dird Archer Review of reproducing and distributing<br>e plainer's NCLEX-RN Obank exam. Counsel have not yet appeared<br>0.0147, UWorld, LLC, fka Usmleworld, LLC, v. Usmle Galaxy, LLC | Following<br>MY TOPICS Banking & Financial Services Capital Markets Communications and Media Consumer Protection Contract Litigation Contracts Copyrights Corporate Transactions Cryptocurrency Cybersecurity E-discovery Electric Vehicles |  |  |
| My Radar will<br>corporate fil<br>criteria. You ca<br>prefe | l display all federal litigation and<br>ings meeting your personalized<br>an filter the results to one of you<br>erences (e.g. Copyrights)                                                                                                    | NEW SUIT - CH YRIGHT<br>Koh v. Go Launch Inc.<br>U.S., Did et of Delaware I February 27, 202<br>Finir Harrison Harvey Branzburg filed<br>on behalf of artist Irene Koh. The suit ti<br>two-dimensional LGBTQ artwork witho<br>defendant. The case is 1:23-cv-00213,<br>Klehr Harrison Harvey Branzburg De                                                                                                    | a copyright infringement lawsuit Monday in Delaware District Court<br>akes aim at GearLaunch Inc. for selling products that contain Koh's<br>ut her authorization. Counsel have not yet appeared for the<br>Koh v. GearLaunch Inc.                                                                                                    | Employment Law<br>Entertainment, Sports & Media<br>Environmental Law<br>Gaming & Esports<br>Hardware<br>Health Care<br>Initial Public Offerings<br>Insurance<br>Insurtech                                                                   |  |  |

### Discover. Connect. Compete.

鐐

### Personalize Your Account – Newsletters

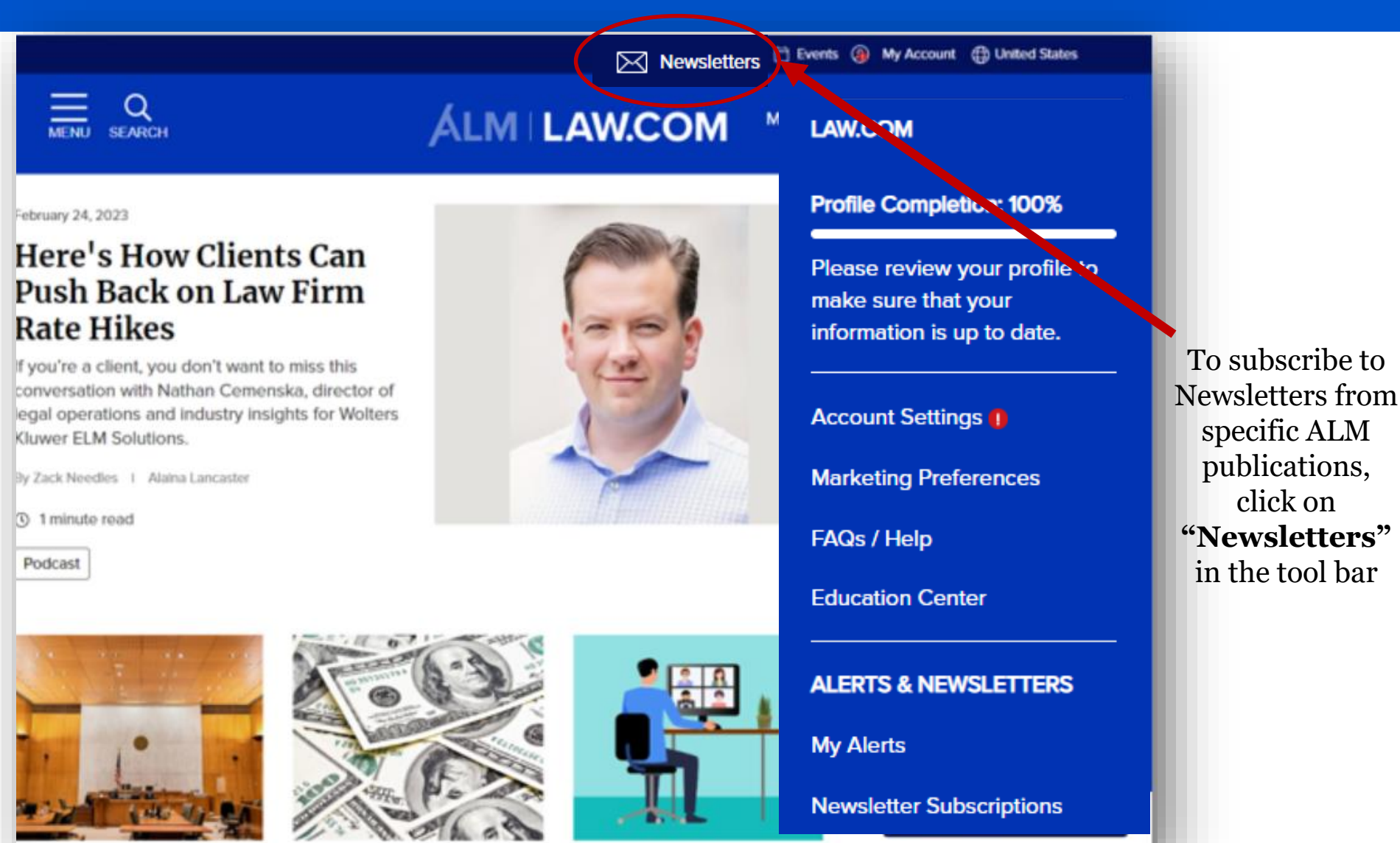

### **Viewing Publications**

Whether you want a daily summary of news, breaking news updates, case alerts, or all of the above, our newsletter preference center will allow you to choose across all of our brands and topics.

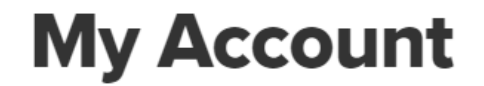

< Back to Site | Sign Out

You are signed in as I f you are not , sign out.

If you have questions about your account or would like to make subscription changes, please contact our Customer Service Center at CustomerCare@alm.com or call 1-877-256-2472 (US) or +44 (0) 800 098 8609 (International) from 8:00am to 8:00pm Eastern Time, Monday through Friday, except holidays.

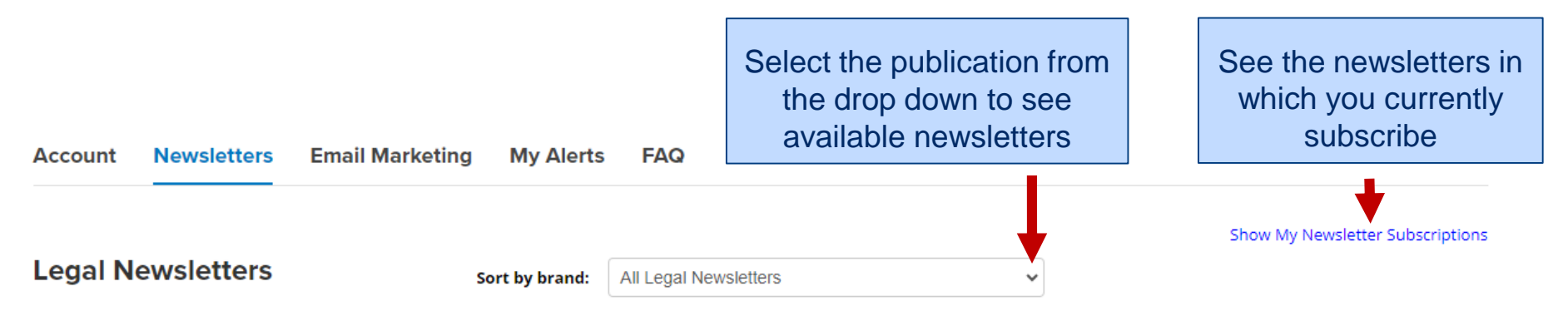

ALM offers newsletters on a wide range of topics from corporate legal trends and breaking litigation news to legal technology and law firm management. Get the news and analysis you need delivered right to your inbox.

Please note: You are updating your email newsletter subscriptions. To unsubscribe from marketing emails, go to the **Email Marketing tab** and update your preferences there. To unsubscribe from alerts that you have activated, go to the **My Alerts tab** and update your preferences there.

Scroll down to select all publications and newsletters

### **Newsletter Selection**

#### **Texas Lawyer**

Read top stories on Texas legal news and court decisions.

#### LEGAL NEWS

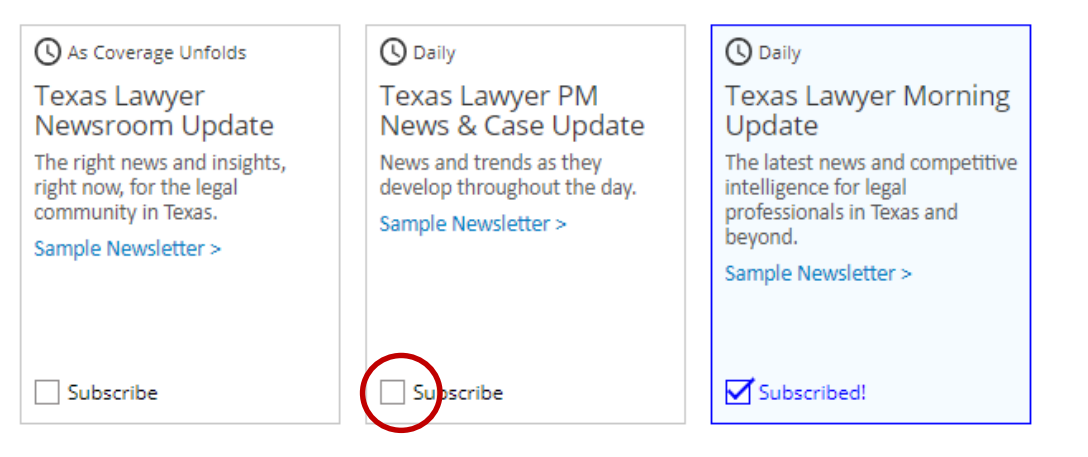

#### TOPICAL

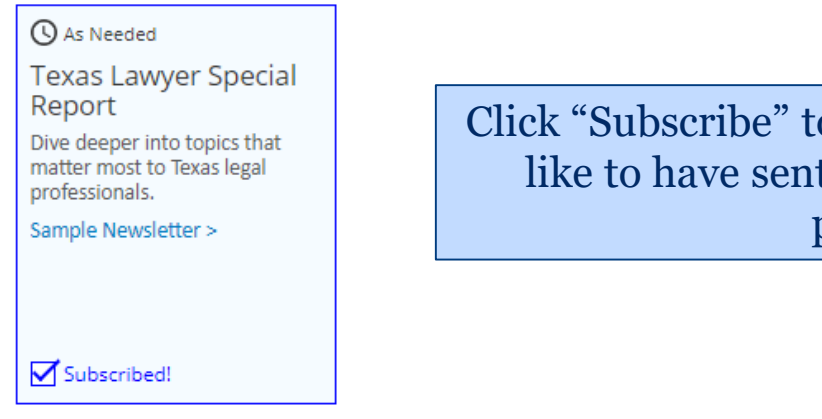

Click "Subscribe" to any email newsletters you'd like to have sent to you under the selected publication

## Additional Resources – Law.com Education Center

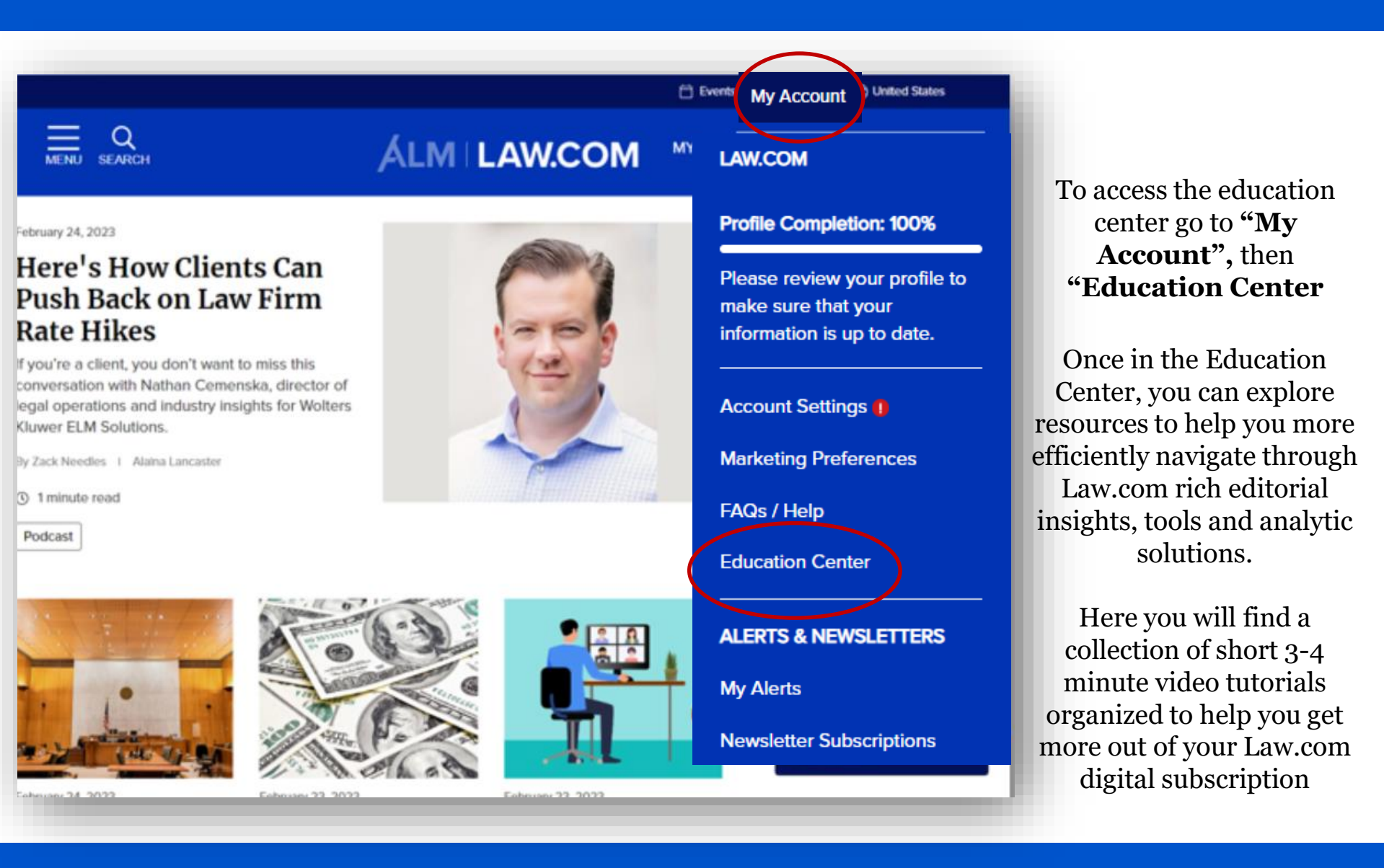

### Additional Resources – Training Modules (Under "My Account")

### Law.com Education Center

Welcome to the new Law.com Education Center. Here you can browse, search and explore resources to help you more efficiently navigate through Law.com rich editorial insights, tools and analytic solutions.

Below you will find a rich collection of short 3-4 minute video tutorials organized to help you get more out of your Law.com digital subscription.

#### Learn More About Law.com

- •<u>Welcome to Law.com</u>
- •Law Firm Overviews
- •Law.com Surveys and Rankings
- <u>Navigating Law.com</u>
- •Signing up for Newsletters
- •<u>Setting up alerts</u>
- •<u>My Law.com Overview</u>

#### Explore Law.com Radar

- •Welcome to Law.com Radar
- •Law.com Radar Cards

#### **ALM Representatives**

Judy Weiss Senior Enterprise Account Executive jweiss@alm.com Jenna Spoljaric Client Success Manager jspoljaric@alm.com